## Instructions for participation in a zoom meeting:

| 1.                                                                                                    | Install the zoom app on your mobile phone, tablet or<br>PC or use zoom via the web browser | ÷                                                                             | zoor<br>Z<br>z                                                                            | n<br>OOM Cloud Me<br>oom.us                                                                                                   | Q        | Ų.<br>Iren |
|----------------------------------------------------------------------------------------------------|--------------------------------------------------------------------------------------------|-------------------------------------------------------------------------------|-------------------------------------------------------------------------------------------|----------------------------------------------------------------------------------------------------|----------|------------|
| <ol> <li>You will receive an invitation link to the online parents' evening:<br/><u>https://us02web.zoom.us/j/7140144700</u> Click on this link (from your PC, mobile phone or<br/>tablet.) The zoom app will open.</li> <li>Alternatively, you can click on "Join meeting" and enter the meeting-ID: 7140144700 for the date<br/>mentioned.</li> </ol> |                                                                                            |                                                                               |                                                                                           |                                                                                                    |          |            |
| 3.                                                                                                    | Please enter your complete name (first name, last name)<br>and click OK.                   | Persönlici<br>O Warten av<br>M<br>Falls Sie der<br>um<br>Geben Sie<br>Ihr Nan | et Meet<br>den Host uit<br>den Host uit<br>Host sind,<br>n diese Me<br>e bitte Ihre<br>ne | ingraum Verlass<br>an diese Meeting zu starte<br>: 714 014 4700<br>melden Sie sich bitte a<br>eting zu starten<br>n Namen ein | an,      |            |
| 4.                                                                                                    | Select "Join with video" in the video preview.                                             | Videovor                                                                      | schau imm<br>Mit Vie<br>Ohne V                                                            | chau                                                                                                    | ©        |            |
| 5.                                                                                                    | Now you are in the waiting room. Someone will let                                          |                                                                               |                                                                                           | Zoom                                                                                                    | Verlasse | en         |

you in in the next few minutes.

Bitte warten, der Meeting-Moderator lässt Sie in Kürze eintreten

Persönlicher Meetingraum von die chance Agentur

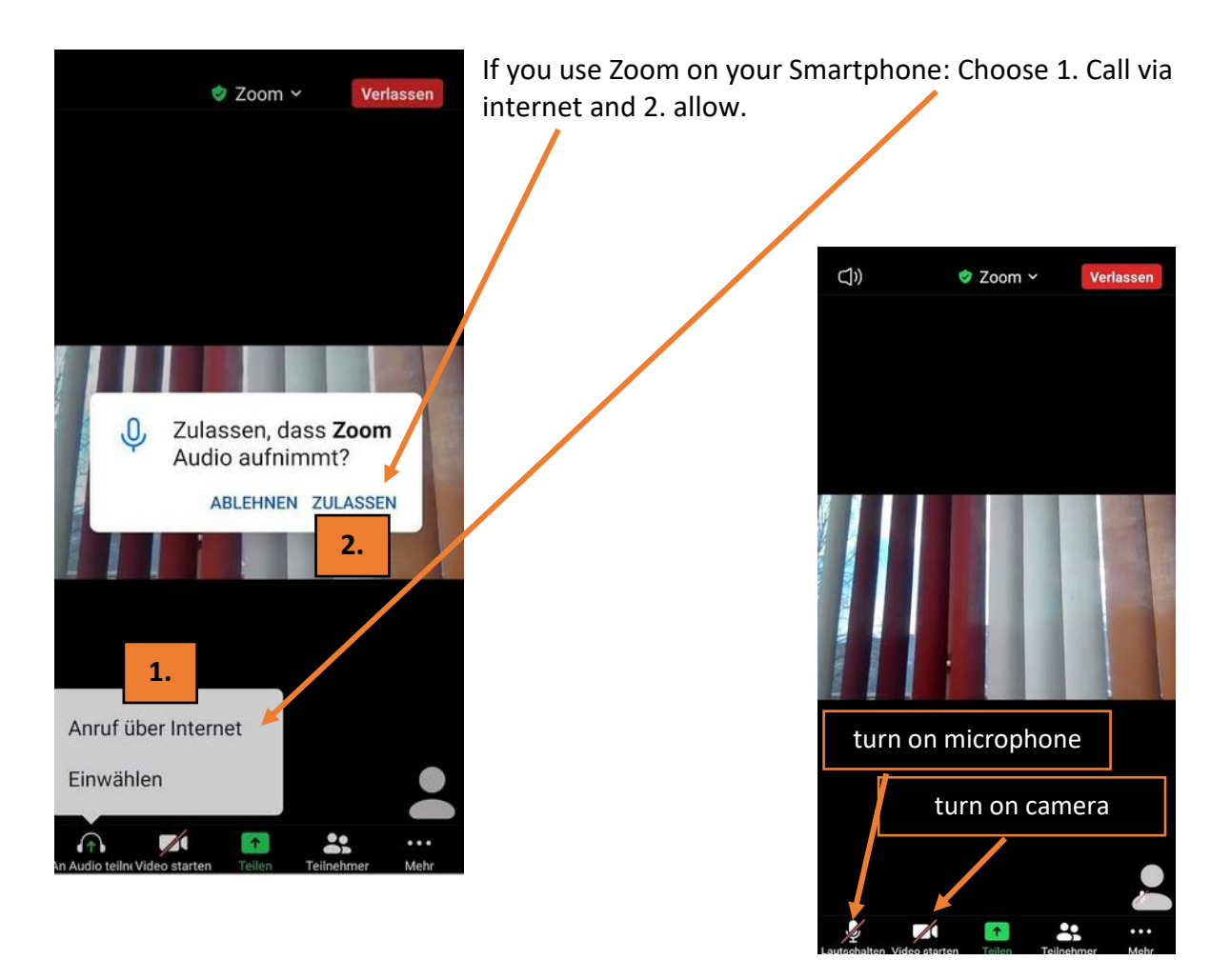